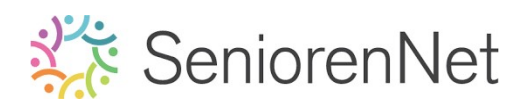

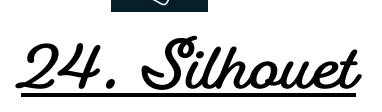

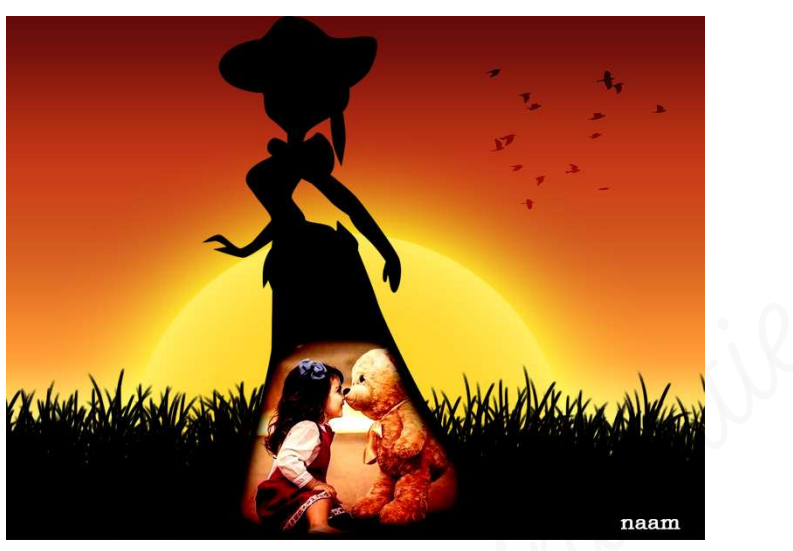

### 1. <u>Doel van dit lesje.</u>

In dit lesje gaan we verlopen laden in pse, geladen verloop toepassen in werkdocument, kleurdekking geven, Ovaal Selectiekader, Laagstijl "Gloed binnen en Gloed buiten" Overvloeimodus toepassen, Uitknipmasker toepassen, Aanpassingslaag "Niveaus", gebruik van laagmasker, toevoegen van afbeeldingen op werkdocument.

- 2. <u>Maken van de achtergrond met verloop laden en toepassen op werkdocument.</u>
  - Open een nieuw bestand van 1600 x 1200 px 72ppi witte achtergrond
  - Plaats boven de achtergrondlaag een Aanpassingslaag Verloop "Sunset 7 met lineair verloop die een hoek heeft van 90° op schaal van 100%.
    - Voor we deze kunnen toepassen gaan we deze Verloop eerst moeten gaan laden in onze pse.
      - Ga naar Laag → Nieuwe Opvullaag → Verloop of klik op het halve maantje → Verloop
      - Het schermpje van uw verloop gaat open → klik op de balk van de verlopen.
      - Zorg dat de Voorinstelling op Standaard staat, daar gaan we de verschillende verlopen van Sunset bijzetten.

|           | Verloopvulling<br>Verloop:<br>Stijl: Lineair | СК<br>ОК<br>Annuleren |                        | Achtergrona |
|-----------|----------------------------------------------|-----------------------|------------------------|-------------|
| Verloopt  | pewerker                                     |                       | R.C.                   |             |
| Voorinste | elling: <mark>Standaard -</mark>             |                       | + 🖴                    | ) -≣        |
|           |                                              |                       |                        | ОК          |
|           |                                              |                       |                        | . Annuleren |
|           |                                              |                       |                        |             |
|           |                                              |                       |                        | -           |
|           | : Effen 🔻 Vloeiend: 100 🔫                    | % Naam:               | Kleur naar transparant | Toevoege    |
| Type      |                                              |                       |                        |             |
| Туре      |                                              |                       |                        |             |
|           |                                              |                       |                        |             |
|           |                                              |                       |                        |             |
| Iype      | - Dekking:                                   | 🖃 % Lacette:          |                        | •<br>•      |
| Iype      | Dekking:                                     | 💌 % Locatier          | <b>-</b> %             | •<br>•      |

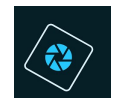

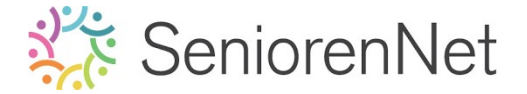

- Klik tweemaal op annuleren, dan blijft alleen de achtergrondlaag gichtbaar.
- Ga naar het mapje waar uw de materialen hebt opgeslagen.
- Eén van de materialen is Verlopen, dit wordt weergegeven als "fx Gradiën"

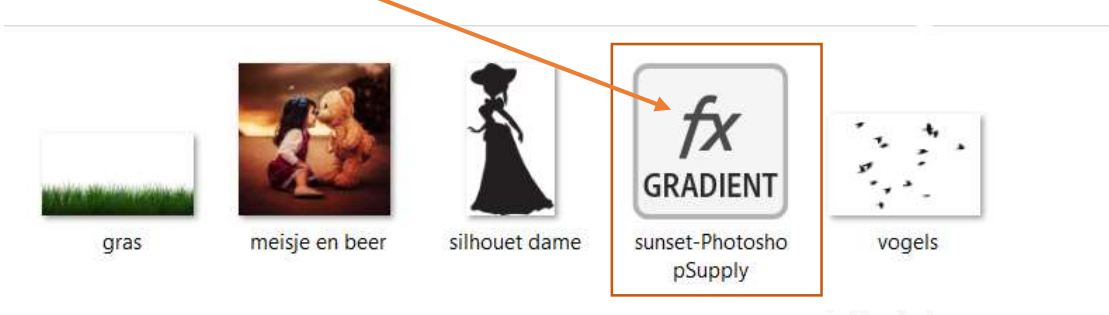

- Klik met uw rechtermuisknop op deze file → Uitklapvenster → ga naar
  Openen met → kies uw versie van Adobe photoshop elements → u gaat
  dan direct terug naar uw verkdocument in uw pse
- Ga naar Laag → Nieuwe Opvullaag → Verloop of klik op het halve maantje → Verloop.
- Het schermpje van uw verloop gaat open → klik op de balk van de verlopen.
- Als u naar beneden scrolt ziet u dat de verlopen van Sunset erbij zijn gekomen.

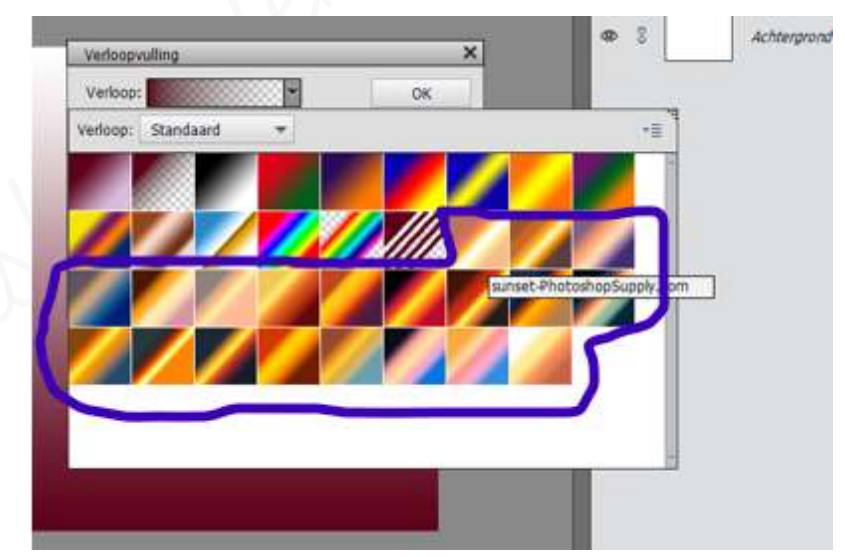

Kies het 7<sup>de</sup> verloop in de Verlopengroep "Sunset".

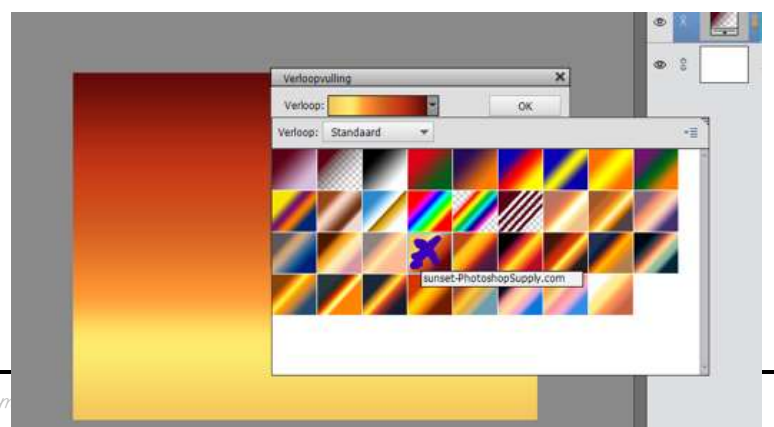

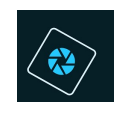

## 🔆 SeniorenNet

- Bruk op ok
- Controleer of de stijl op Lineair staat, hoek op 90° en de schaal op 100%

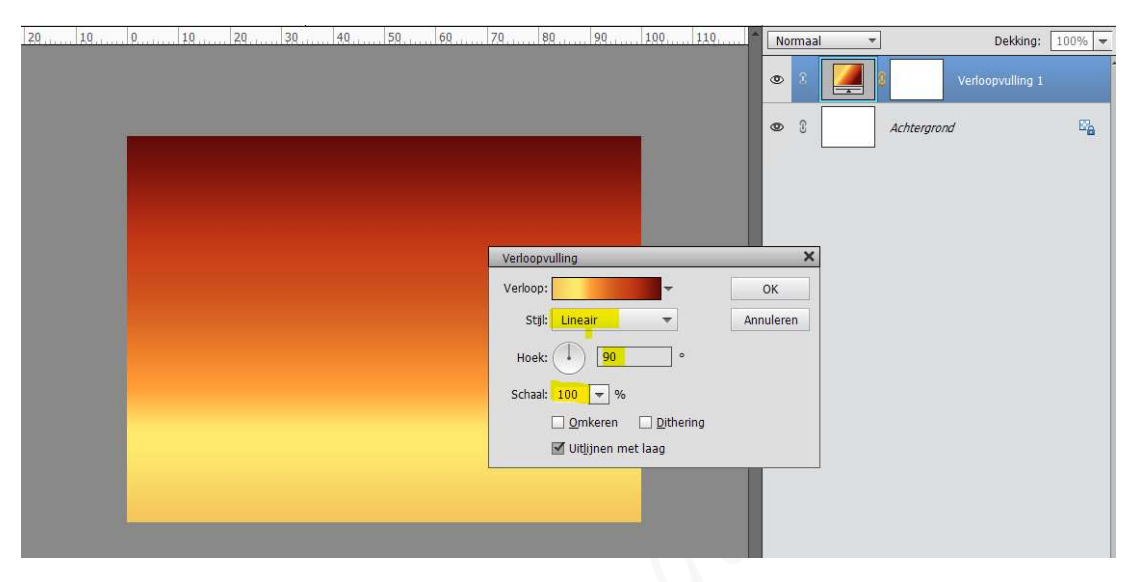

- 3. <u>Toevoegen van de afbeelding gras die zwart is en maken van de zon.</u>
  - > Plaats uw afbeelding Gras in uw werkdocument en plaats de onderkant van deze afbeelding gelijk met de onderkant van uw werkdocument.
    - Ga naar **Bestand → plaatsen → mapje waar u materiaal hebt opgeslagen** ightarrow afbeelding gras ightarrow plaatsen

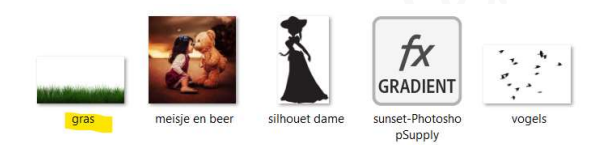

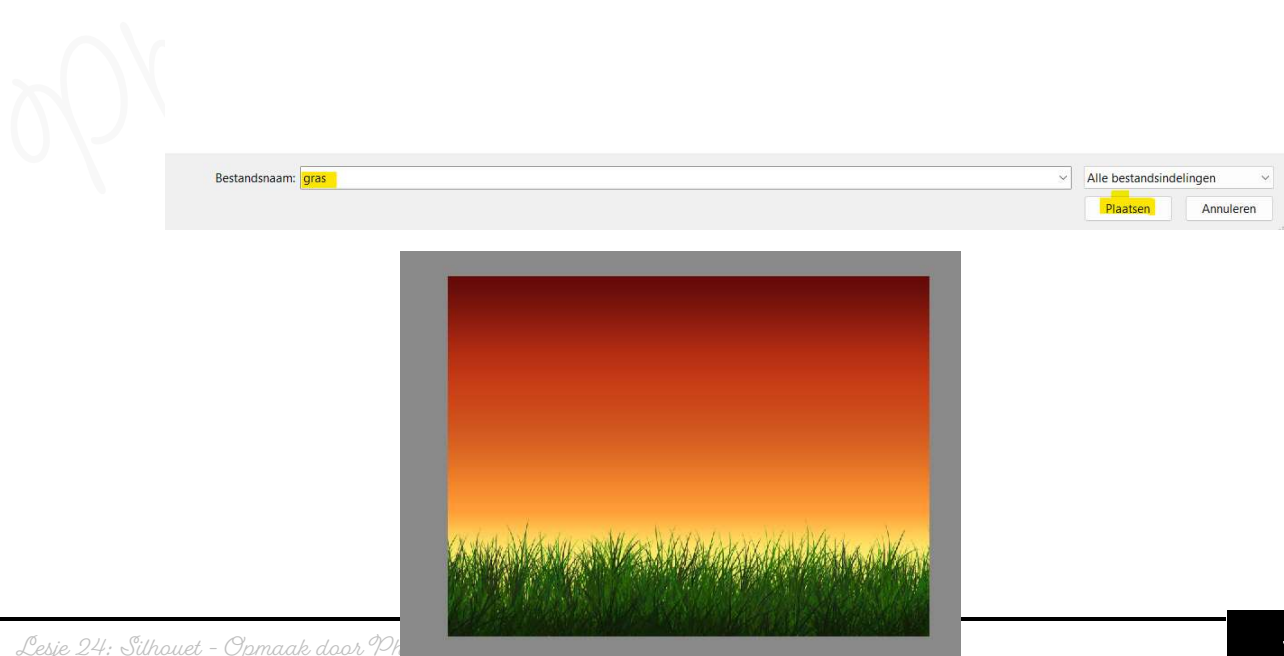

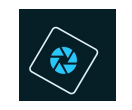

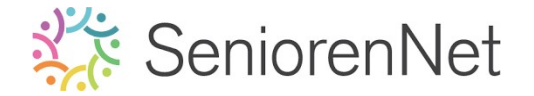

Als u gaat kijken in uw lagenpalet ziet u op uw afbeelding een icoontje staan, dit wijst op een slim object, we gaan daar een gewone lang van maken.

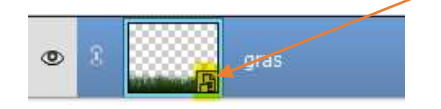

- Activeer de laag gras (staat in blauw)
- Klik met um rechtermuisknop op deze laagminiatuur
- U krijgt een **Uitklapvenster**
- Kies voor Laag Vereenvoudigen.

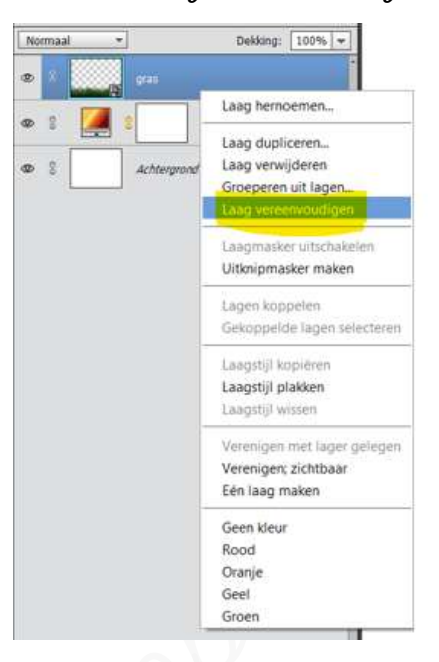

Nu hebben we een gewone laag.

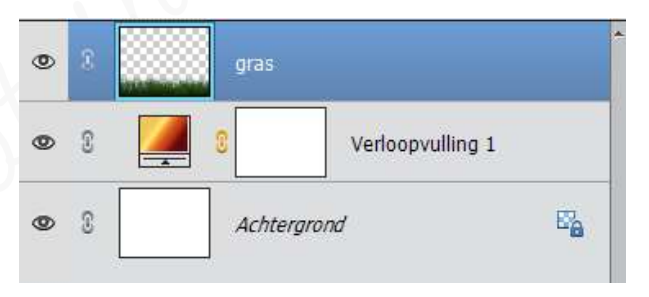

- Ons gras moet nu gwart zien en niet groen.
  - Doe CTRL+klik op de laagminiatuur van gras.
  - Ga naar Selecteren → Bewerken → Vergroten.

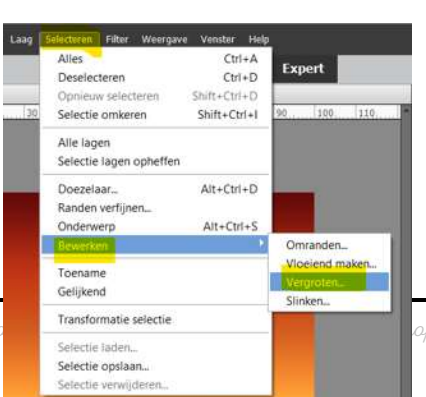

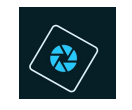

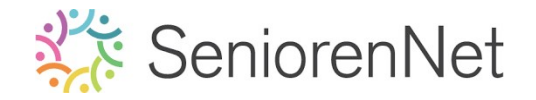

Vergroot met 2 px → ok

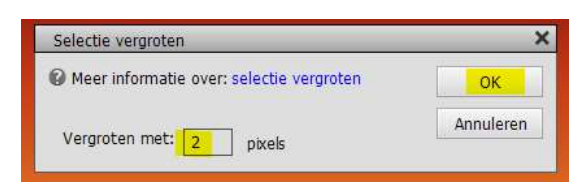

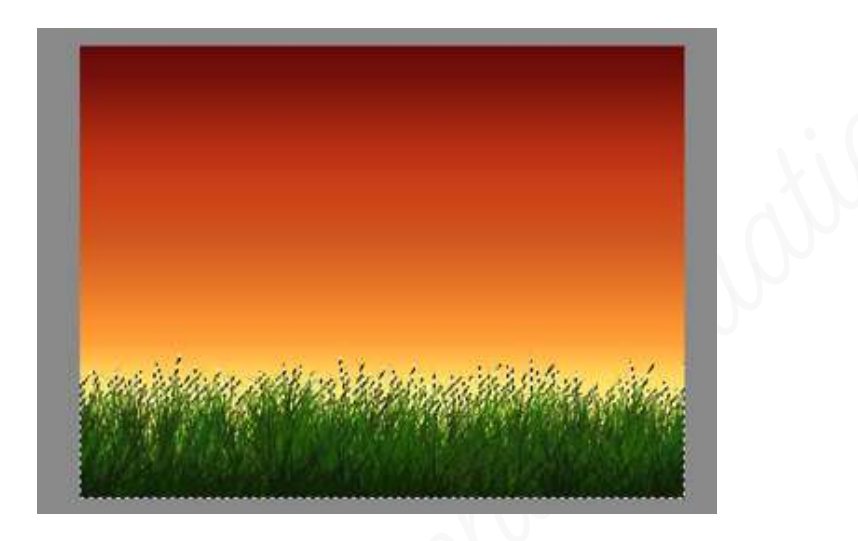

Ga naar Bewerken → Selectie opvullen → Gebruik: zwart → ok

| 🕼 Meer inform | natie over: opvullaag |   | ОК        |
|---------------|-----------------------|---|-----------|
| Gebruik:      | Zwart                 | - | Annuleren |
| Overvloeid    | en                    |   |           |
| Modus:        | Normaal               | Ŧ |           |
| Dekking:      | 100 %                 |   |           |

Ga nog eens naar Bewerken → Selecteren opvullen → Gebruik: zwart
 → ok

Om nog wat extra zwart te maken!

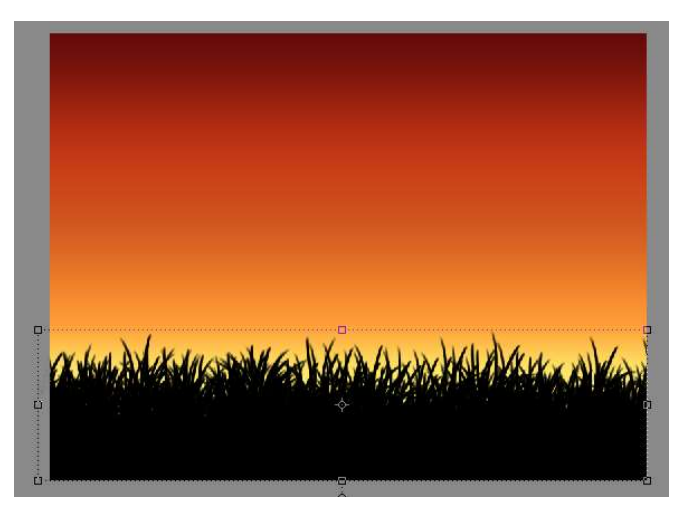

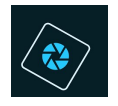

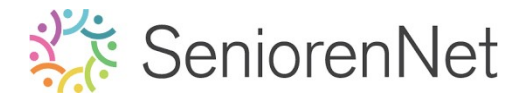

- Deselecteren
- 🕨 <u>Maken van de zon</u>
  - Plaats onder de laag gras een nieuwe laag en noem deze zon.
  - Zet Voorgrondkleur op #ffd72e
  - Activeer het Ovaal selectiegereedschap, hoogte/breedte-verhouding: Vaste grootte: B: 1000px - A: 1000px
  - Klik met muisknop op uw werkdocument om selectie te bekomen.

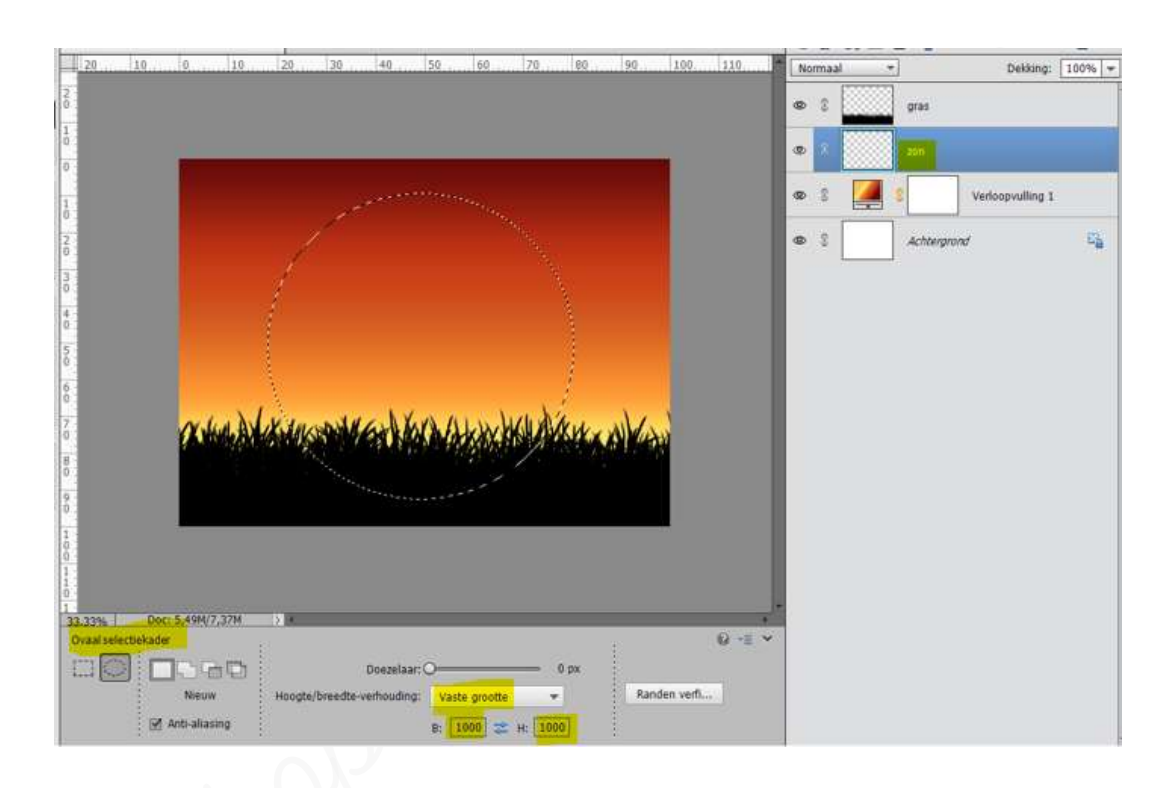

Vul deze selectie met het Voorgrondkleur.
 Deselecteren

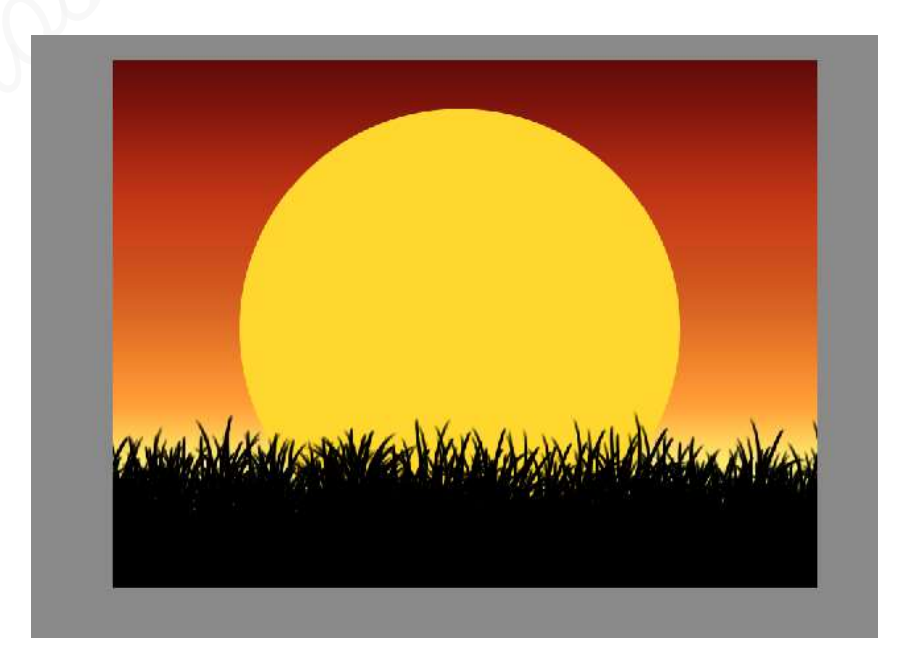

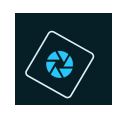

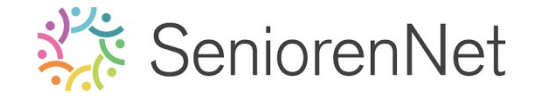

Verplaats zon naar beneden, zodat er maar de helft zichtbaar is.

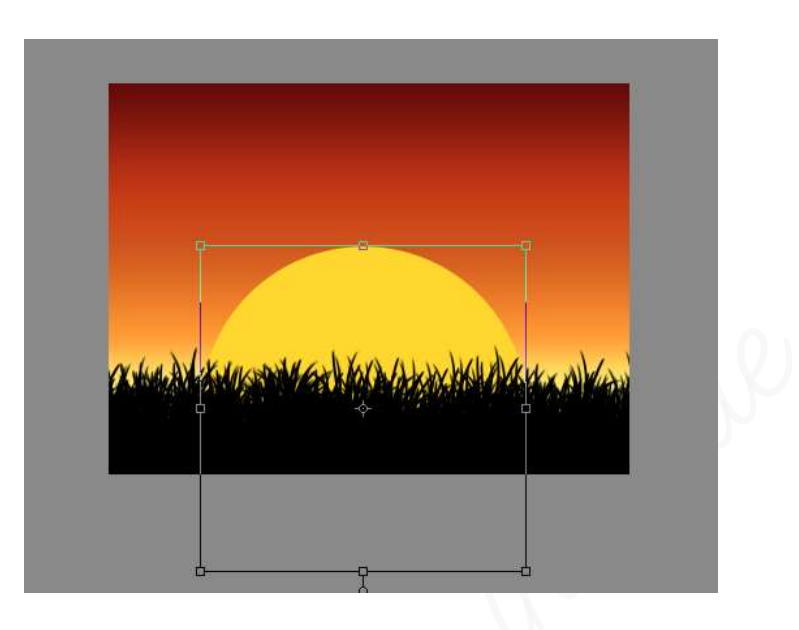

 Geef de zon een laagstijl Gloed buiten met een grootte van 250 px, dekking 100% in kleur: #ffd905 en ook Gloed binnen met een grootte van 244 px
 dekking 56% en kleur # f8f36c

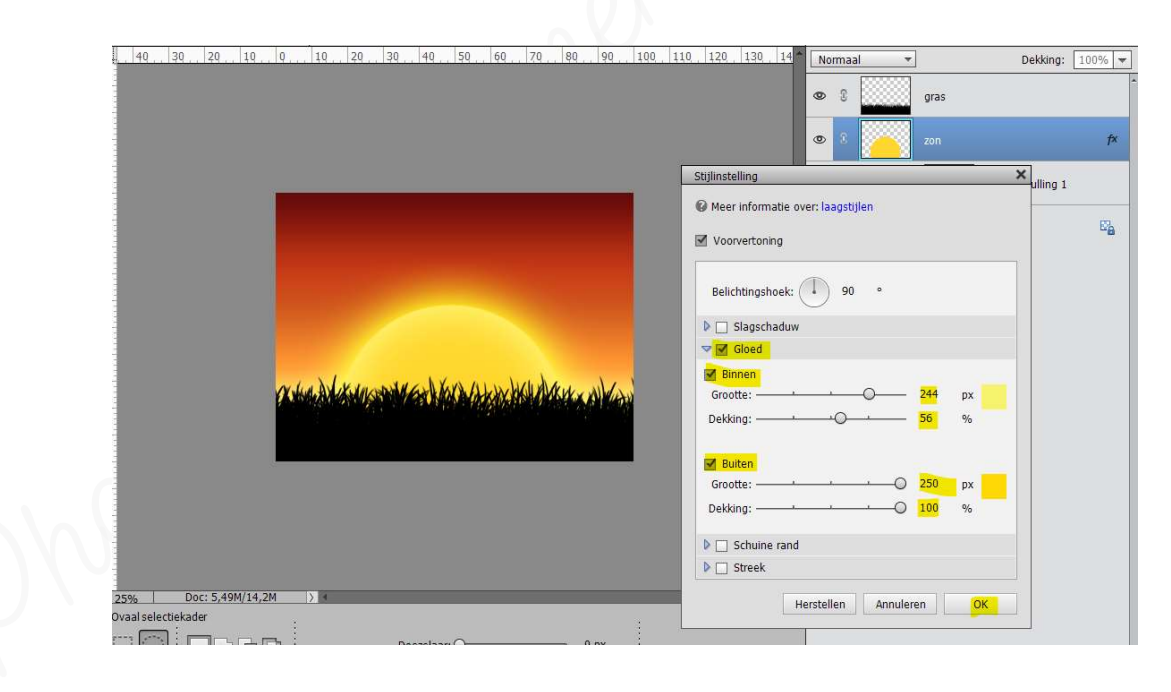

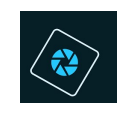

# SeniorenNet

4. Silhouet van de vrouw plaatsen en meisje en beer in verwerken.

Plaats de silhouet van de vrouw in uw werkdocument, plaats deze mooi in midden van uw werkdocument.

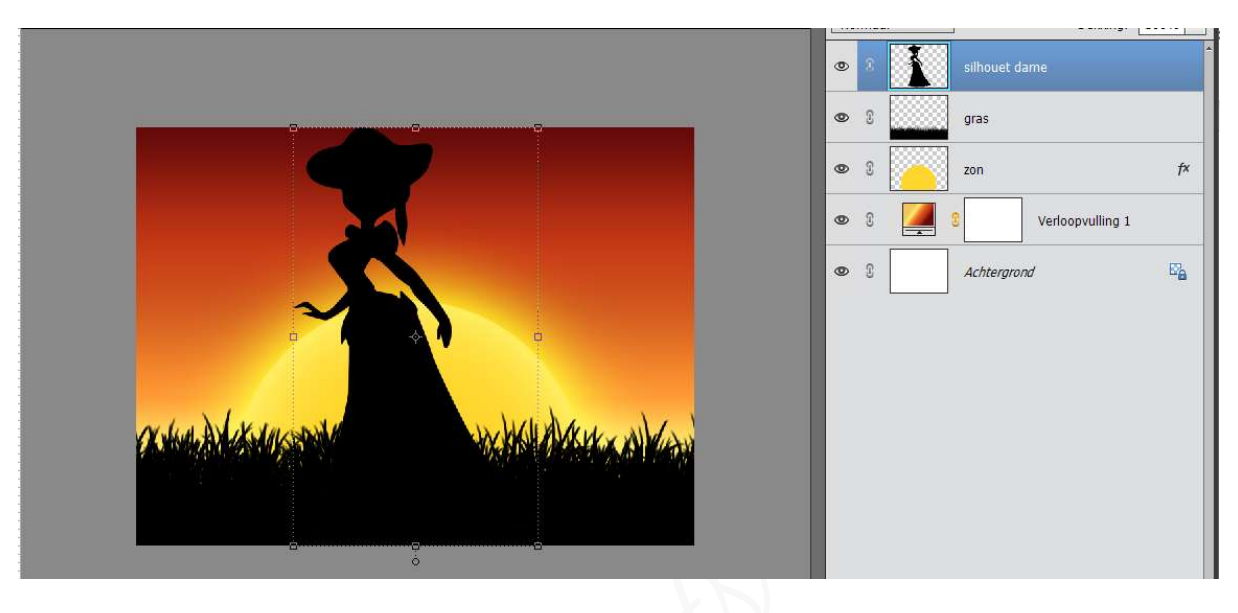

- > Plaats de **afbeelding van meisje en beer** in uw werkdocument.
- > Pas de **grootte** aan.

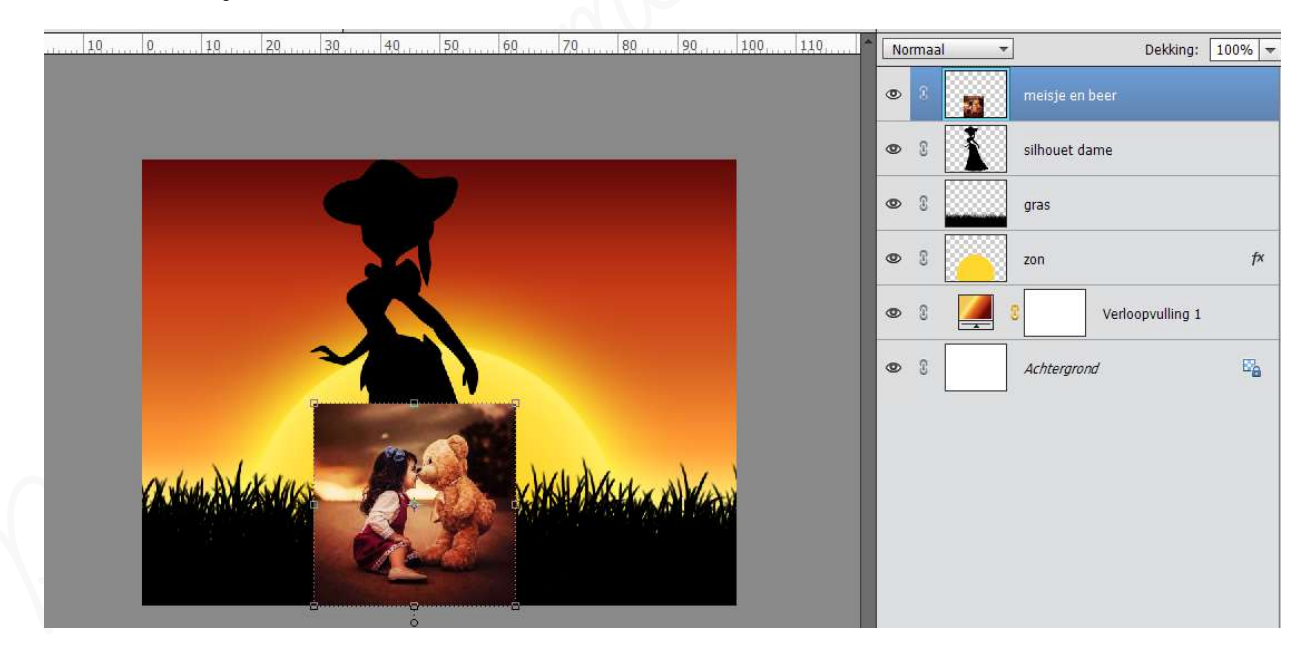

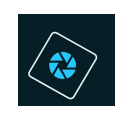

## SeniorenNet

## > Plaats een Uitknipmasker van de laag meisje en beer op de laag Silhouet dame.

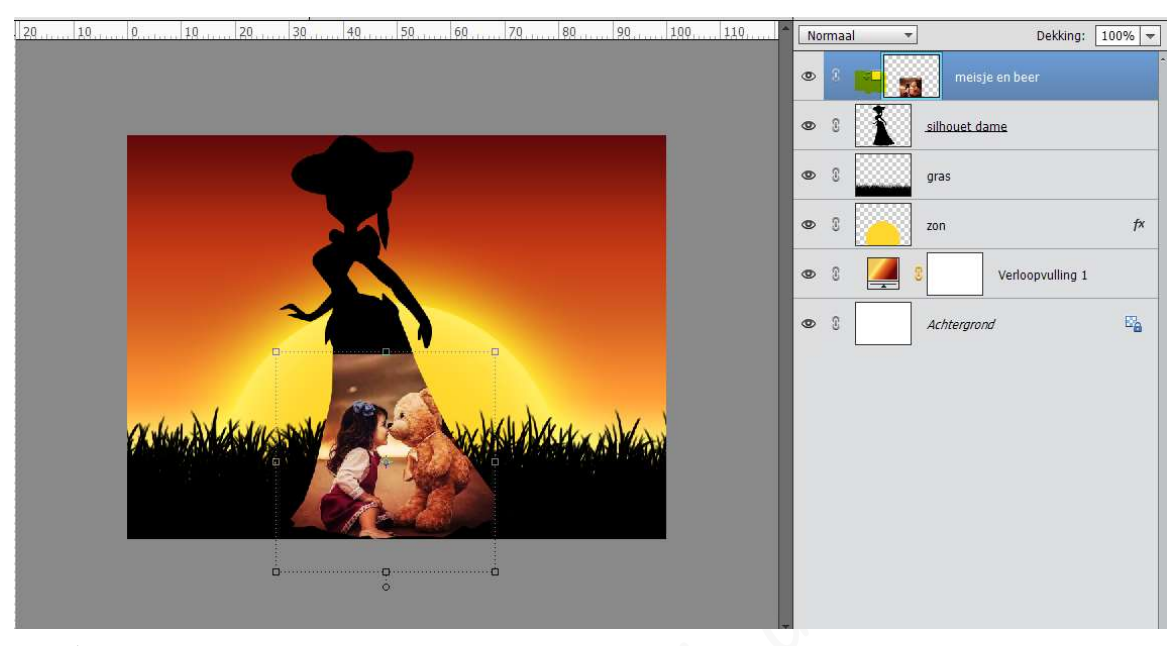

### Als u goed inzoomt ziet u dat de overgang tussen de afbeelding meisje en beer en de silhouet van de dame bovenaan en aan de zijkanten zeer hard zijn. We gaan dit wat gaan verzachten.

U zou dit kunnen doen met de <u>gum</u>, maar als u dit gebruikt dan gumt u dingen weg en kan u dit niet terughalen als u dit bevestigd, daarom gaan we gebruik maken van een **laagmasker** en een **zacht penseel**.

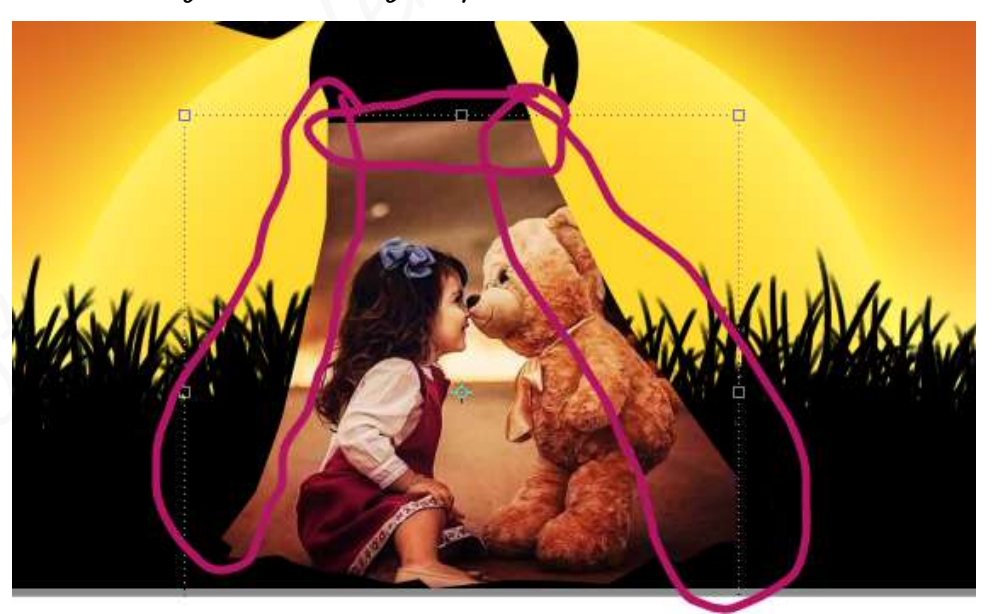

## <u>Hoe gaan we te werk?</u>

- Hang een laagmasker aan de laag meisje met beer.
  - **Bovenaan rechts** ziet u een **vierkantje met cirkel** in, dit is het **icoontje** om een **laagmasker toe te voegen**

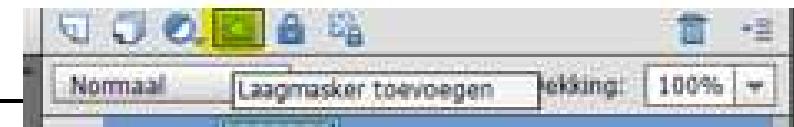

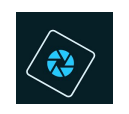

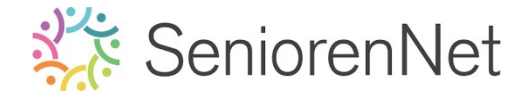

• Klik daarop en u zal zien dat er aan die laag een laagmasker is toegevoegd.

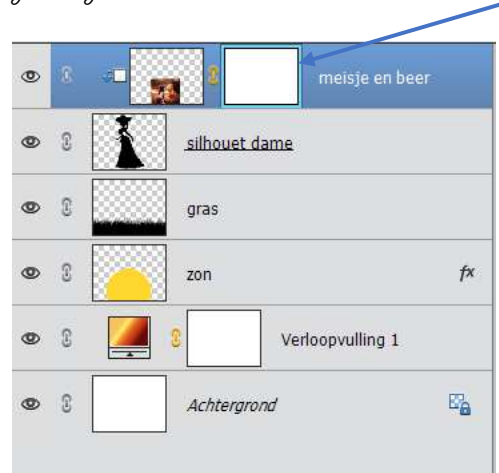

- Zet het **Voorgrondkleur** op **zwart**.
- Activeer het Gereedschapstool "Penselen", kies een standaardpenseel
  "zacht penseel" van 100 px.

|   | Penseel: | Standa | aardpense | ise    |     |     |       |     | *Ξ      |          |         |
|---|----------|--------|-----------|--------|-----|-----|-------|-----|---------|----------|---------|
| r |          | +      | •         | •      | ٠   | ٠   | •     | •   | •       | •        |         |
|   | 1        | 3      | 5         | 9      | 13  | 19  | 5     | 9   | 13      | 17       |         |
|   | •        |        |           |        | •   | •   | •     | •   | •       | •        |         |
|   | 21       | 27     | 35        | 45     | 65  | 100 | 200   | 300 | 9       | 13       |         |
| E | •        | •      | •         | •      | •   |     |       | 6   | 25      | *        | -8      |
|   | 19       | 17     | 45        | 65     | 100 | 200 | 300   | 14  | 24      | 27       |         |
| Ι | 教        | *      | 豪         | •      | 4   | *   | Sim   | 10  | -       |          |         |
|   | 39       | 46     | 59        | 11     | 17  | 23  | 36    | 44  | 60      | 14       | -       |
| 3 | 1        | ×      | Pe        | nseel: | -   | -   |       | Mod | us: Nor | maal     |         |
|   |          | ÷.     | - Barrie  |        |     | -   | 100.0 |     | Pe      | nseelins | telling |

Ga met penseel over de randen van uw afbeelding, zodat u een mooie overgang krijgt tussen de afbeelding kind en beer en de silhouet dame

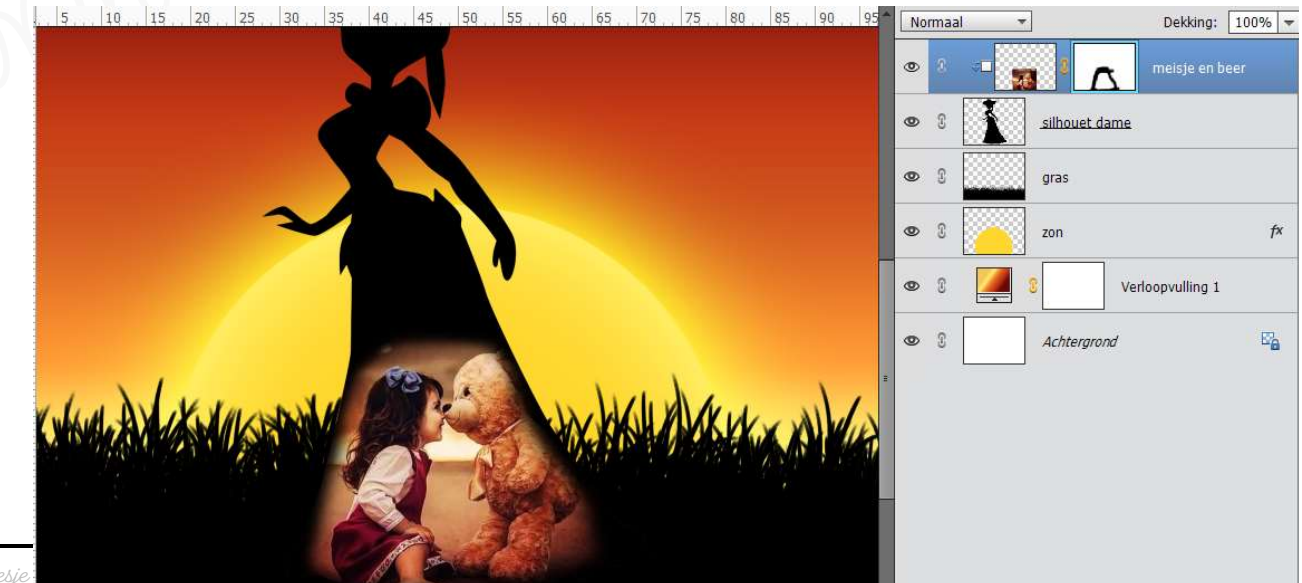

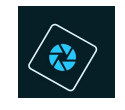

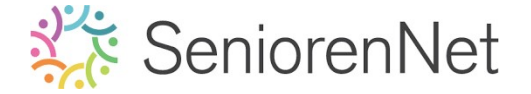

- We gaan nog wat extra licht en contrast geven aan onze afbeelding meisje en kind.
- Plaats bovenaan een Aanpassingslaag Niveaus met Uitknipmasker op de laag meisje en beer met volgende waarden: 45 - 1,28 - 212

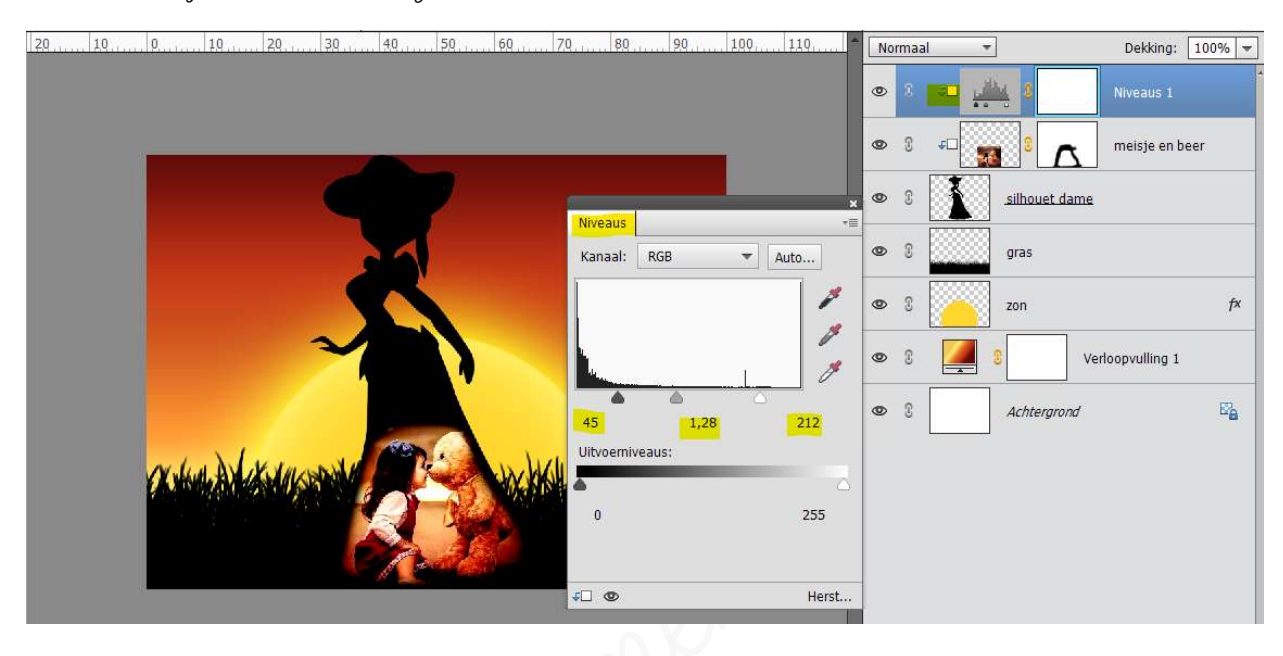

- 5. <u>Plaats de afbeelding van de vogels aan dit werkdocument aan de rechterzijde.</u>
  - ➢ Ga naar Bestand → plaatsen → kies afbeelding vogels
  - > Pas de grootte aan en plaats deze aan de rechterzijde van uw werkdocument.

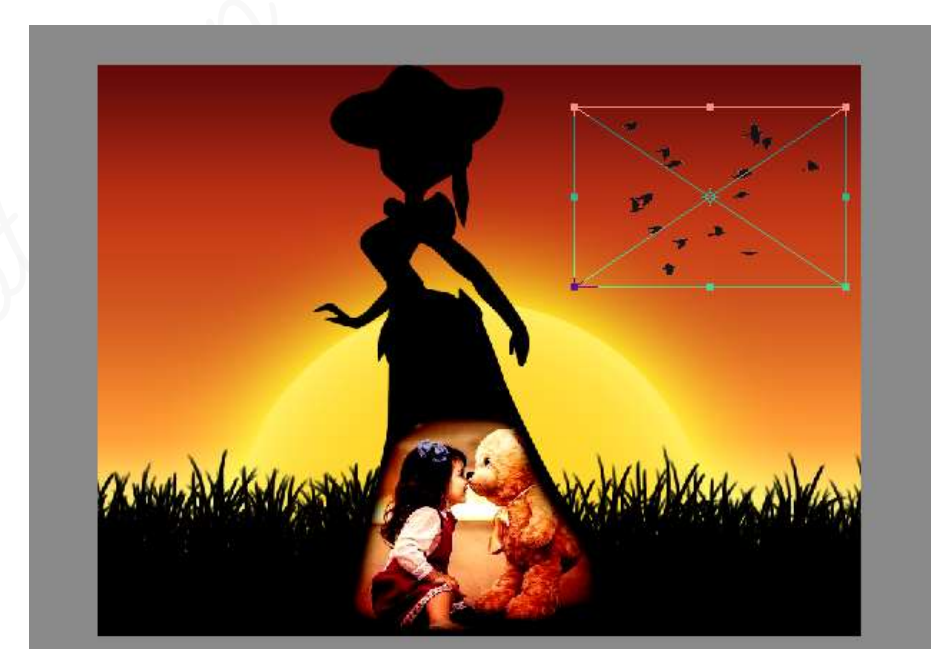

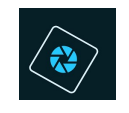

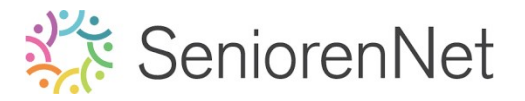

> Zet de **Overvloeimodus** op **Bedekken**.

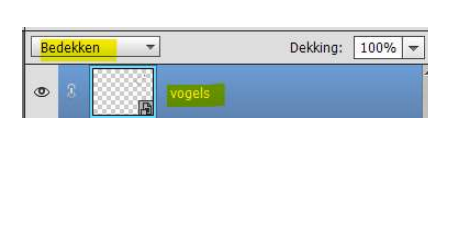

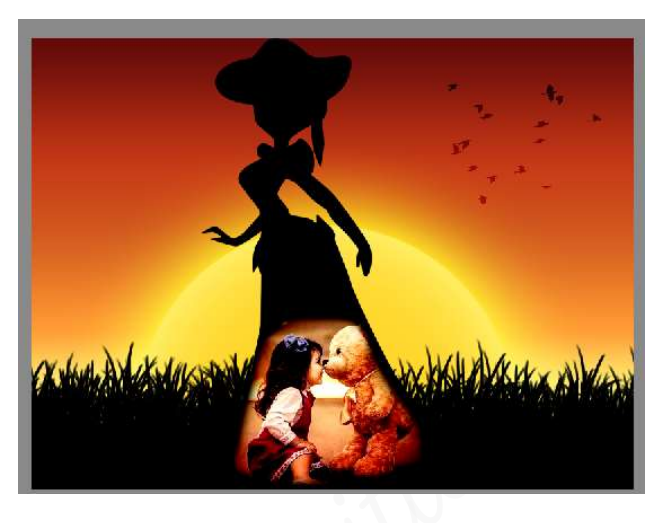

### 6. <u>Afwerken en insturen van werkje naar de groep.</u>

- > Plaatsen van uur naam
- > Opslaan als pse, met max. 800 px aan langste zijde
- ➢ Opslaan als jpg, max. 150 kb.
- Insturen naar de groep via de site.

### <u>Resultaat</u>

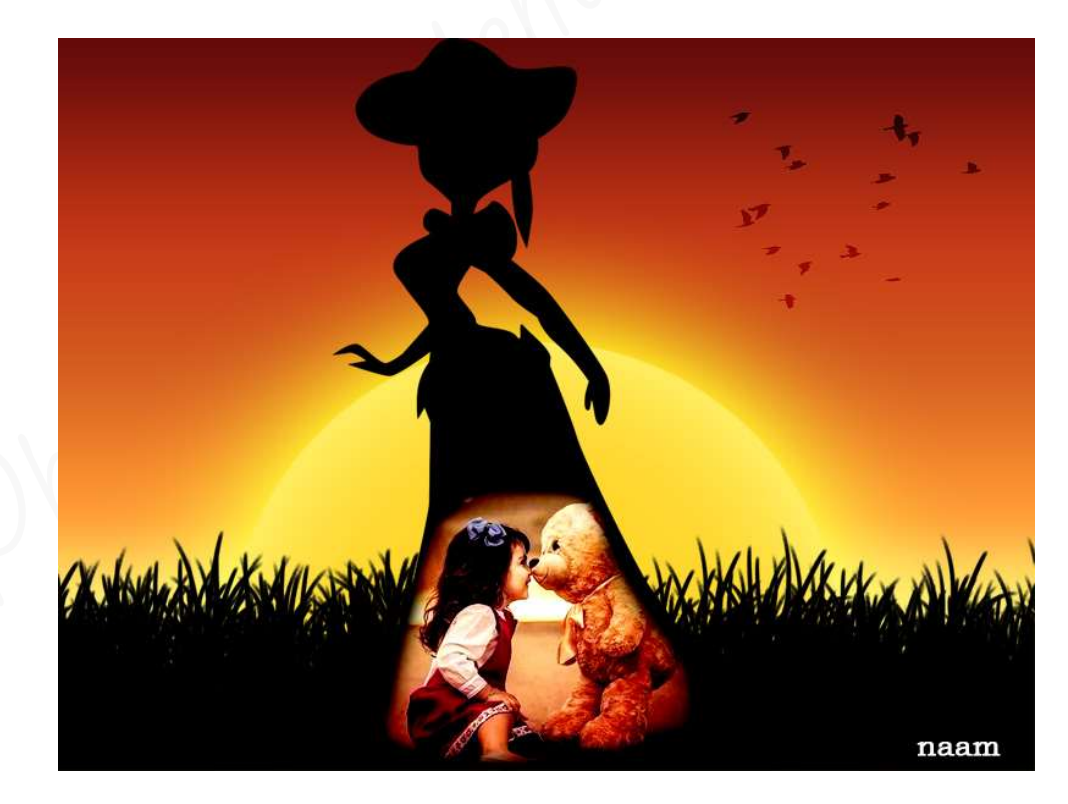